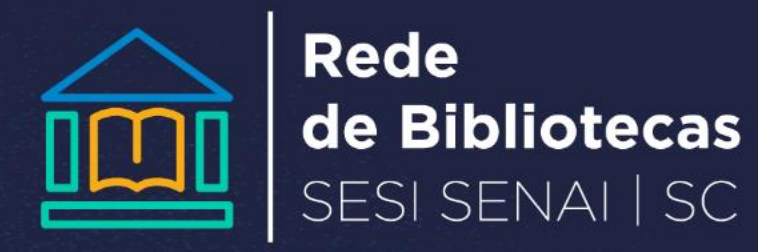

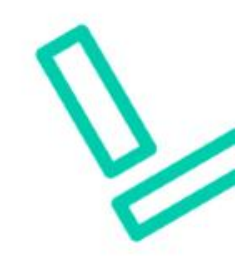

## **COMO PESQUISAR MATERIAIS**

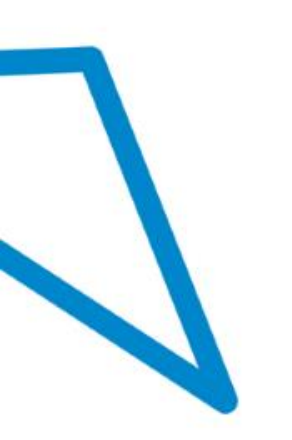

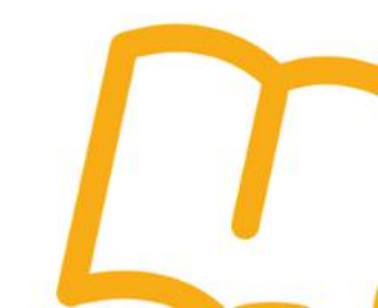

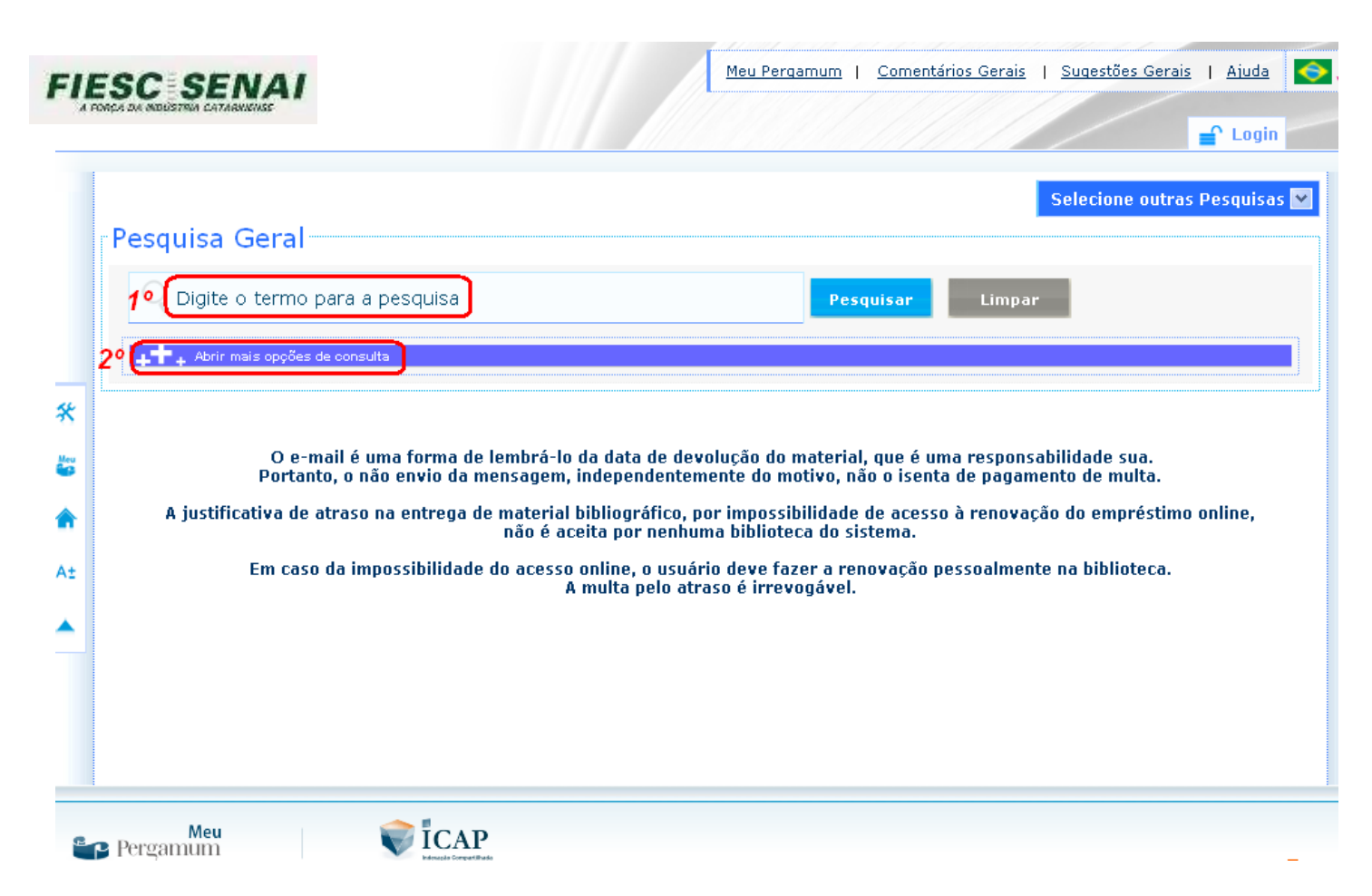

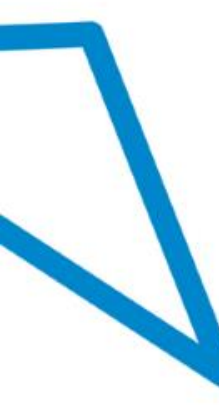

1º Digite o termo para pesquisa, exemplos: algoritmos, serviços compartilhados, marketing... Para pesquisa de livros com nome do autor, não esqueça de escrever o sobrenome primeiro: exemplo: Torres, Gabriel; Gasparetto, Zibia; Sierra, Kathy;

2º Clique em abrir mais opções de consulta;

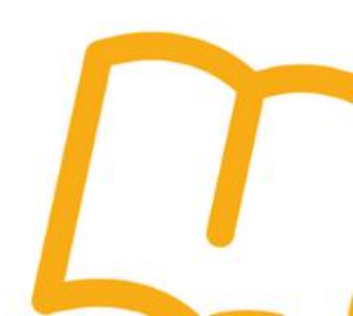

 3º Selecione qual será a forma de pesquisa:

1.por <u>palavra</u> –pelo nome do autor, título do material, assunto ou livre;

2.por <u>índice</u> – pela série, editora, ISBN, código do exemplar;

 4º Clique em todas para escolher a unidade de informação;

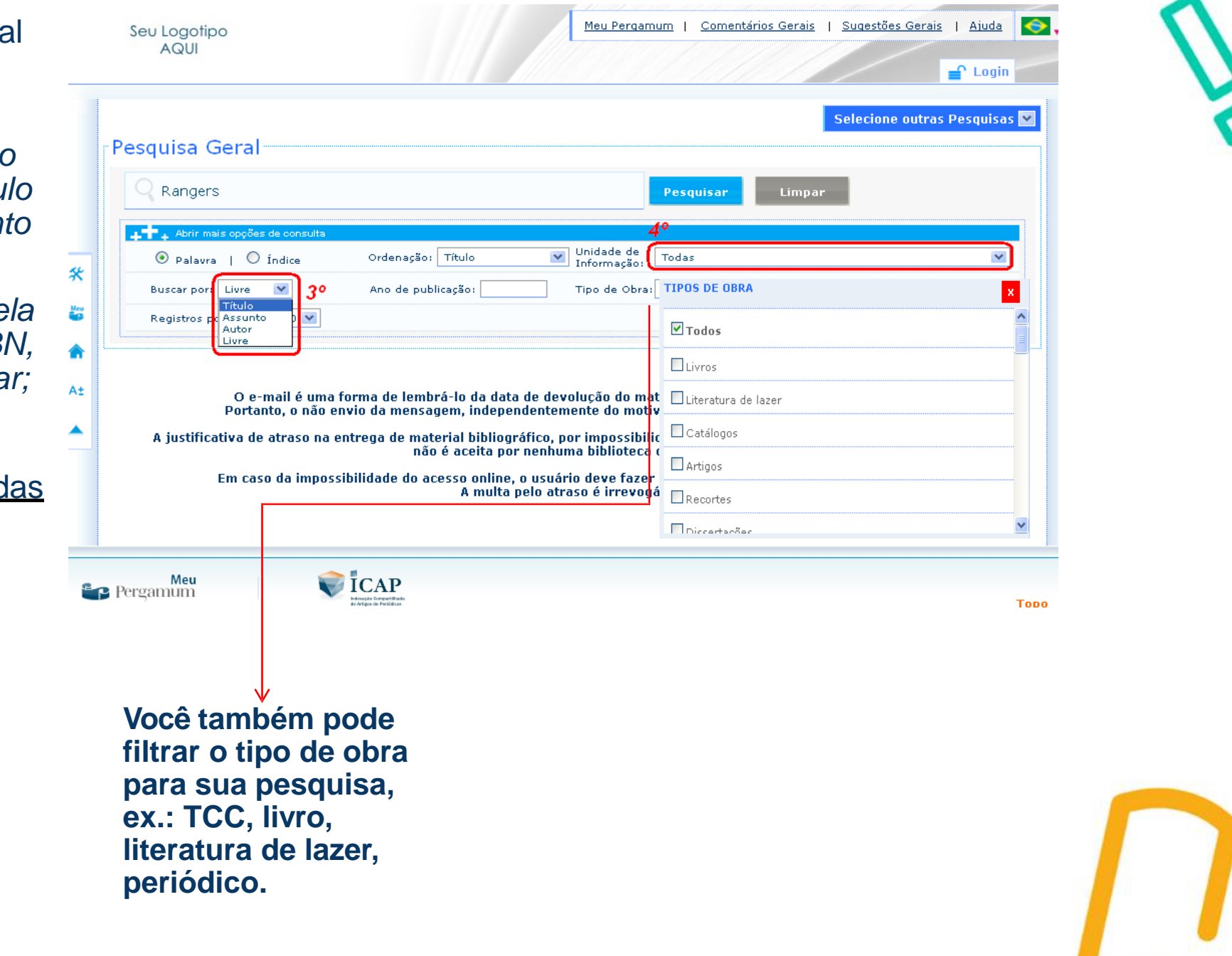

 5º Nesse espaço você pode selecionar a unidade de informação ou pesquisar em todas as bibliotecas. Se preferir selecione somente nossa biblioteca optando por <u>FLORIANÓPOLIS.</u>

 6º Clique em pesquisar;

| AQUI                                                                                                    | Seu Logotipo<br>AQUI                                                                                                    | Meu Pergamum   Comentários Gerais   Sugestões Gerais   Ajuda                                                                                      |
|----------------------------------------------------------------------------------------------------|----------------------------------------------------------------------------------------------------|----------------------------------------------------------------------------------------------------|
| Pesquisa Geral<br>Rangers 6º Pesquisar Limpar<br>Limpar<br>Palavra   findice Ordenação: Título Unidade de<br>Informação: Título Informação: Tipo de Obra:<br>Buscar por: Título Ano de publicação: Tipo de Obra:<br>Registros por página: 20 9 50 Forianópolis<br>São Dosé<br>São Bento do Sul<br>O e-mail é uma forma de lembrá-lo da data de devolução do ma<br>Portanto, o não envio da mensagem, independentemente do mat<br>Portanto, o não envio da mensagem, independentemente do mat<br>Diusera<br>A justificativa de atraso na entrega de material bibliográfico, por impossibili<br>não é aceita por nenhuma biblioteca<br>A multa pelo atraso é irrevog<br>Blumenau |                                                                                                    | 🚅 Login                                                                                                    |
| Abir mais opções de consulta Indice Ordenação: Título Informação: Informação: Buscar por: Título Ano de publicação: Tipo de Obra: Codas Registros por página: 20 V 5º Florianópolis São Dosé São Bento do Sul Rio do Sul Co e-mail é uma forma de lembrá-lo da data de devolução do ma Portanto, o não envio da mensagem, independentemente do motio Tijucas A justificativa de atraso na entrega de material bibliográfico, por impossibili Brusque Em caso da impossibilidade do acesso online, o usuário deve fazer A multa pelo atraso é irrevog                                                                                                    | Pesquisa Geral                                                                                                    | Selecione outras Pesquisas                                                                                                    |
| <ul> <li>A justificativa de atraso na entrega de material bibliográfico, por impossibili não é aceita por nenhuma biblioter a Larguá do Sul</li> <li>Em caso da impossibilidade do acesso online, o usuário deve fazer A multa pelo atraso é irrevog</li> </ul>                                                                                                    | Abrir mais opções de consulta     Ordenação: Título     Buscar por: Título     Ano de publicação:     Registros por página: 20                                                                                                    | Unidade de<br>Informação:<br>Tipo de Obra:<br>5º<br>Florianópolis<br>São José<br>São Bento do Sul                                                 |
| 🗖 Concórdia                                                                                                    | O e-mail é uma forma de lembrá-lo da data de deve<br>Portanto, o não envio da mensagem, independentem<br>A justificativa de atraso na entrega de material bibliográfico, po<br>não é aceita por nenhun<br>Em caso da impossibilidade do acesso online, o usuár<br>A multa pelo atra | Rio do Sul<br>Luzerna<br>Luzerna<br>Tijucas<br>Dr impossibili<br>Brusque<br>Daraguá do Sul<br>Chapecó<br>Blumenau<br>Concórdia<br>Joinville Norte |

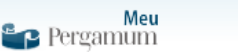

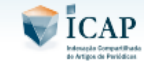

Торо

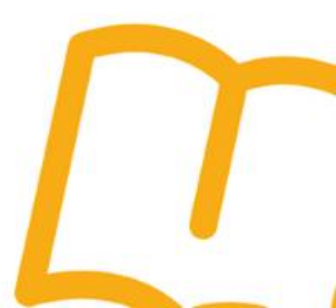

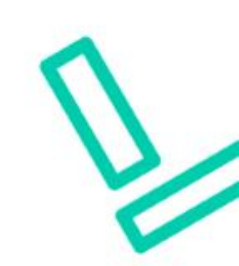

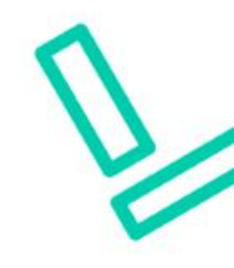

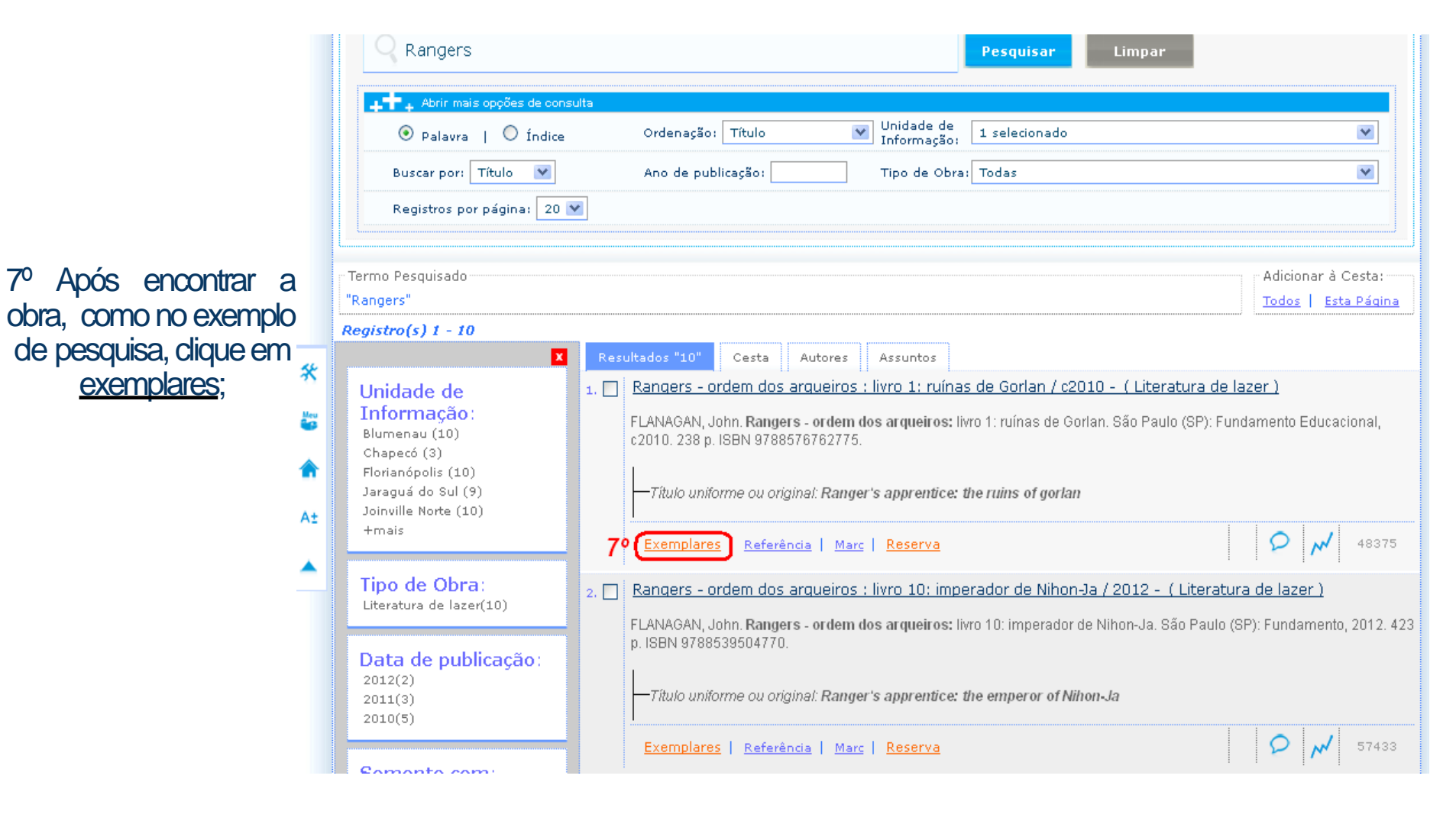

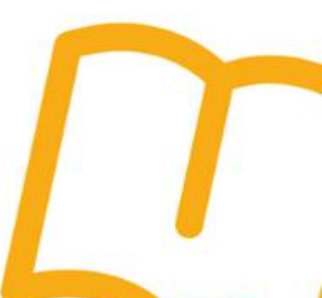

8º Verifique se está disponível ou emprestado.

- Se for da biblioteca <u>Florianópolis</u> e estiver emprestado faça uma <u>reserva\*</u> e aguarde liberação
- 9° Se o livro está disponível, anote o número de chamada.

Obs.: Se o livro for de outra unidade e não temos aqui na biblioteca, solicite a biblioteca de Florianópolis.\*

E pronto! Agora é só localizar na estante.

**Boa leitura!** 

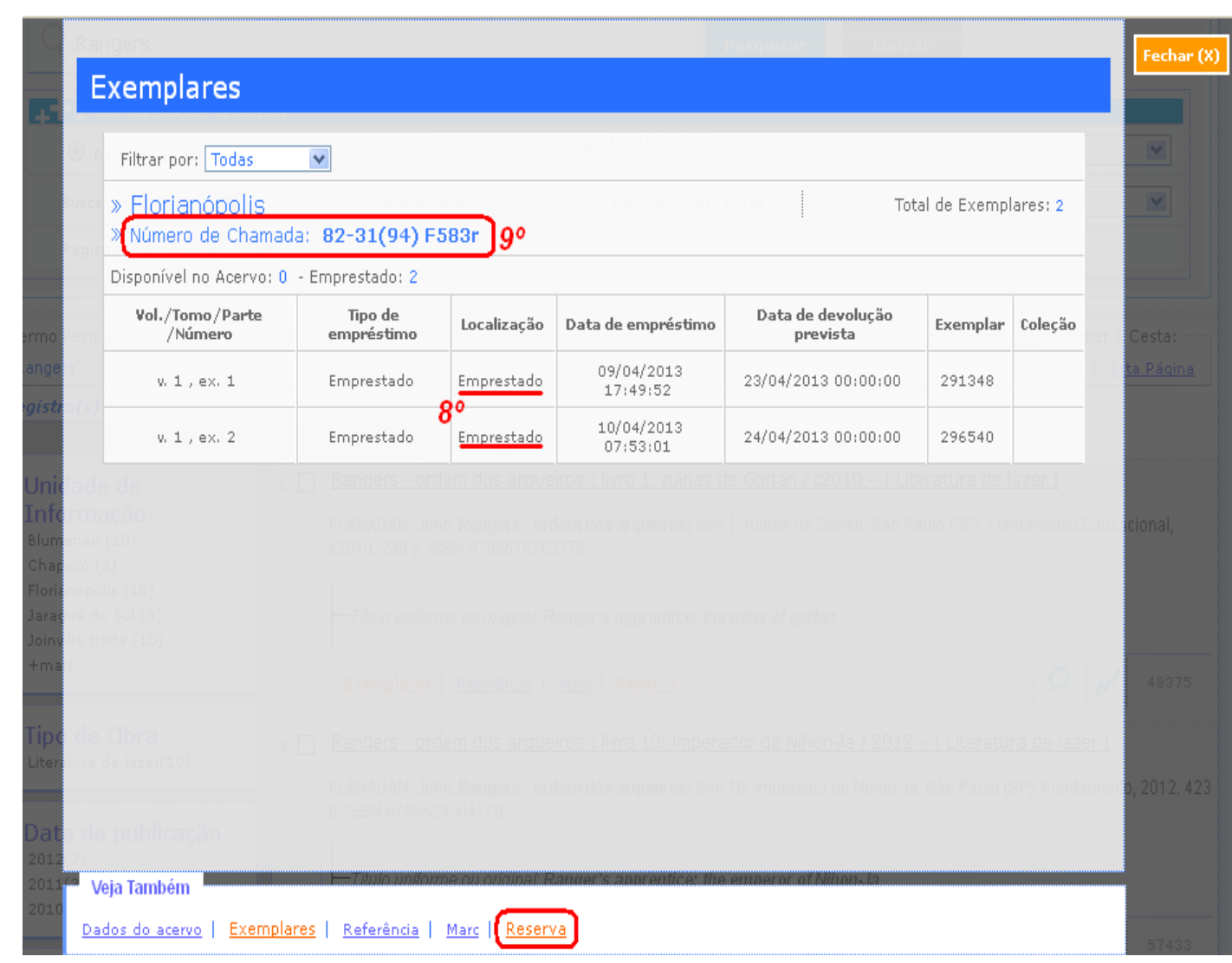

\*\*Aprenda como fazer reservas e solicitar livros de outras bibliotecas no tutorial ''Reservas e solicitações''\*\*

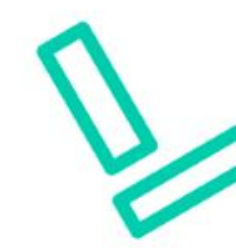

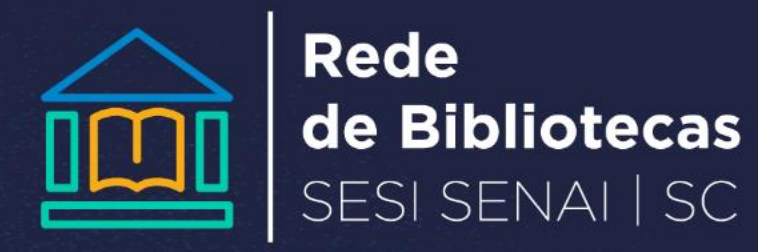